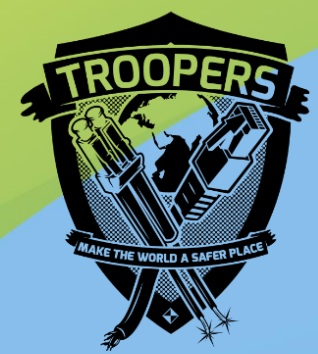

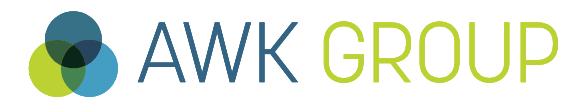

Consulting Engineering Project Management

# Troopers 2019 NAT64 Day 2019 @ AWK

Troopers NGI 2019, 20 March 2019

Gabriel Müller, Principal Consultant

#### **AWK Group**

# **Facts and Figures**

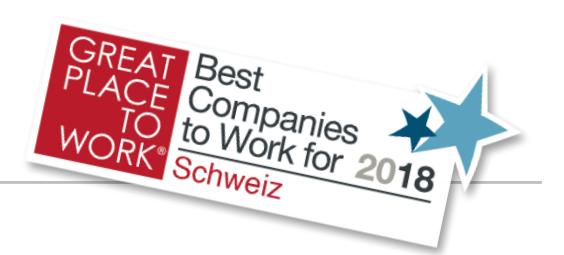

| Activity       | Consulting, engineering und project management for information technology and digital transformation |
|----------------|----------------------------------------------------------------------------------------------------|
| Founded in     | 1986                                                                                                 |
| Employees      | Over 300 staff                                                                                       |
| Clients        | Over 400                                                                                             |
| Projects       | Over 4'000                                                                                           |
| Site Locations | Zurich, Berne, Basle, Lausanne                                                                       |

#### Qualification of our Consultants

#### Professional experience More than 10 years 5 to 10 years < 5 years University degree Computer Electrical Engineering Other Science Additional qualifications P.h.D Business Degree . 0% 25% 50% 100% 75%

#### Turnover

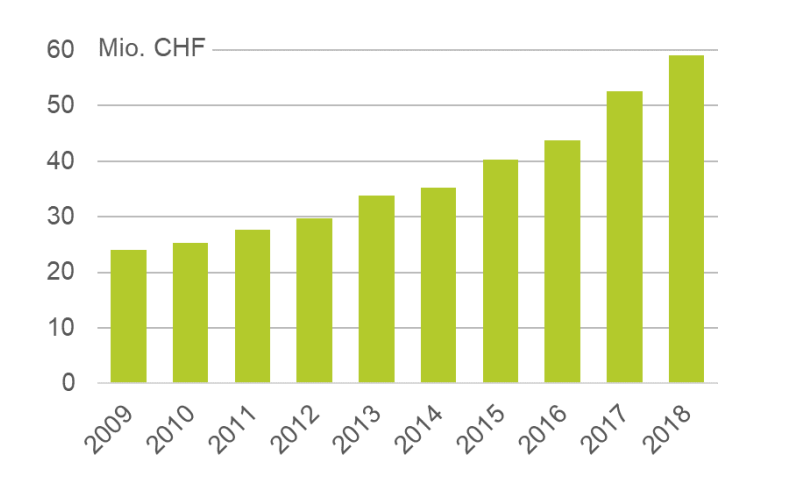

#### Partners of AWK

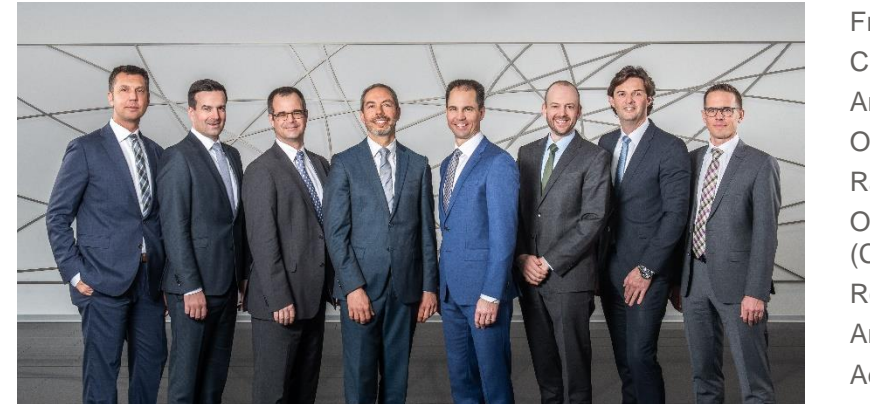

From left to right: Christian Mauz Andreas Gumann Oliver Spiess Ralph Tonezzer Oliver Vaterlaus (CEO) Roger Mosimann André Arrigoni Adrian Wägli

## AWK GROUP

## Introduction

- ► Test Setup
- ► Test Results
- ► Test Results (other)
- Conclusion
- Backup Slides

Introduction

**Motivation** 

# "the proof of the pudding is in the eating"

Can we do it ?

How complex is the setup ?

Alternative to dual stack setup ?

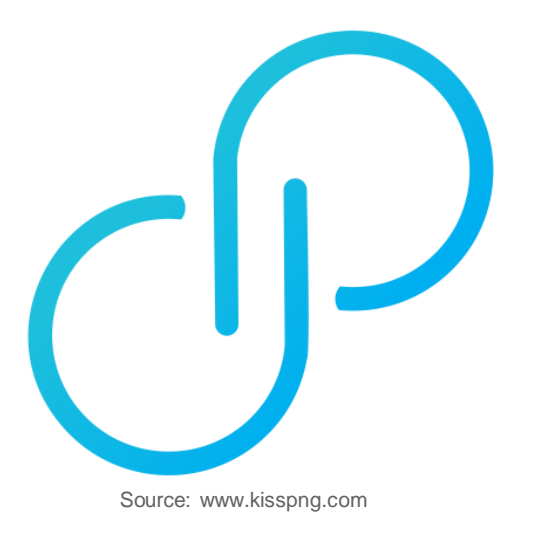

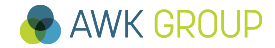

#### Introduction

# NAT64 / DNS64 Recap

Enable IPv6-only clients to access IPv4 content:

- Based on DNS response modifications
- If no AAAA exists, an AAAA response with prefix 66:ff9B::/96 is created and returned to client → DNS64
- Client then initiates an IPv6 connection to this IPv6 address, the NAT64 router does IPv6 to IPv4 translation → NAT64

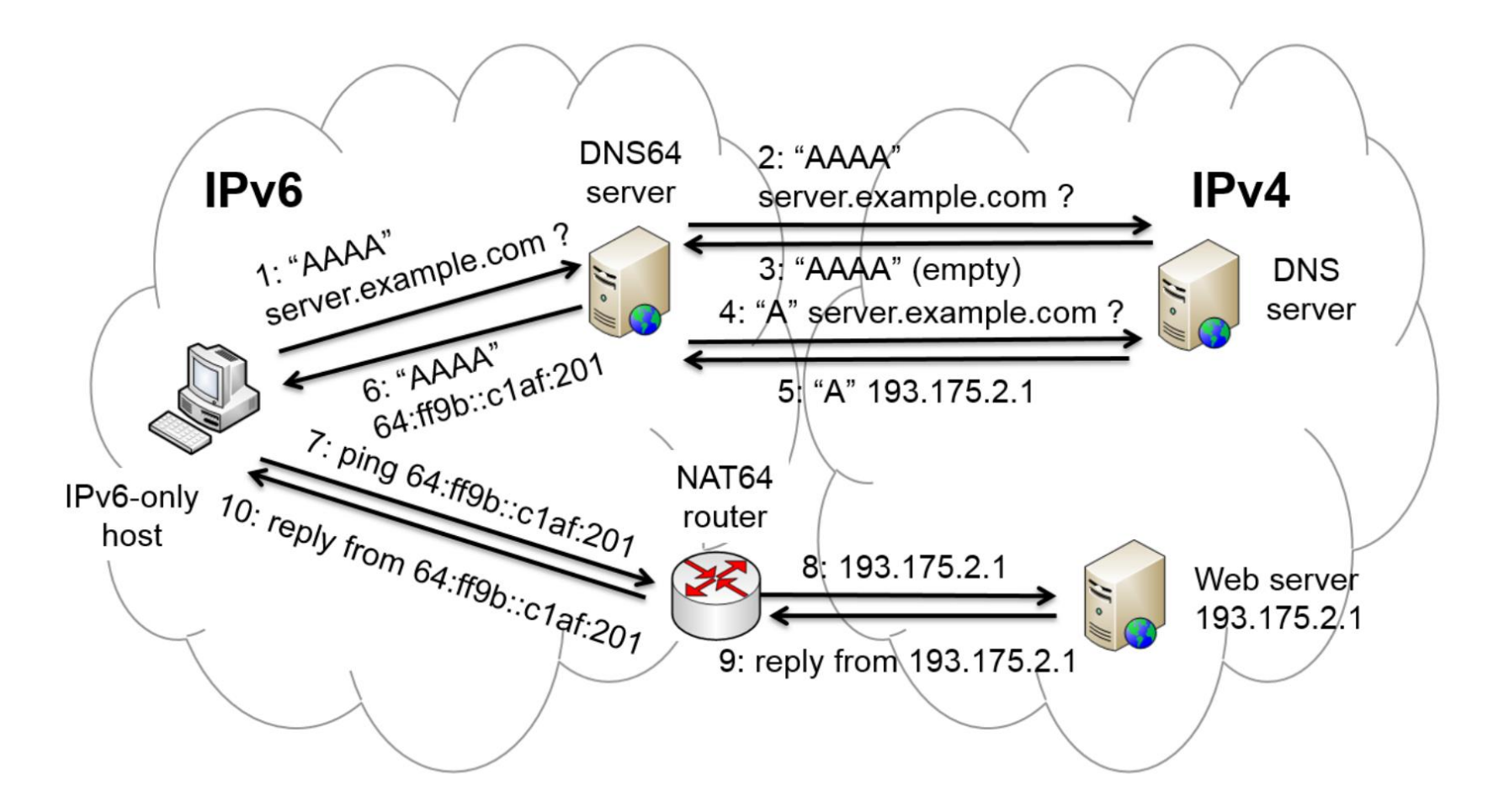

Source: www.researchgate.net

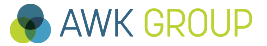

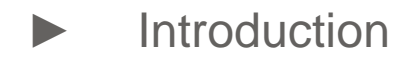

- Test Results
- ► Test Results (other)
- Conclusion
- Backup Slides

# Test setup – the big picture

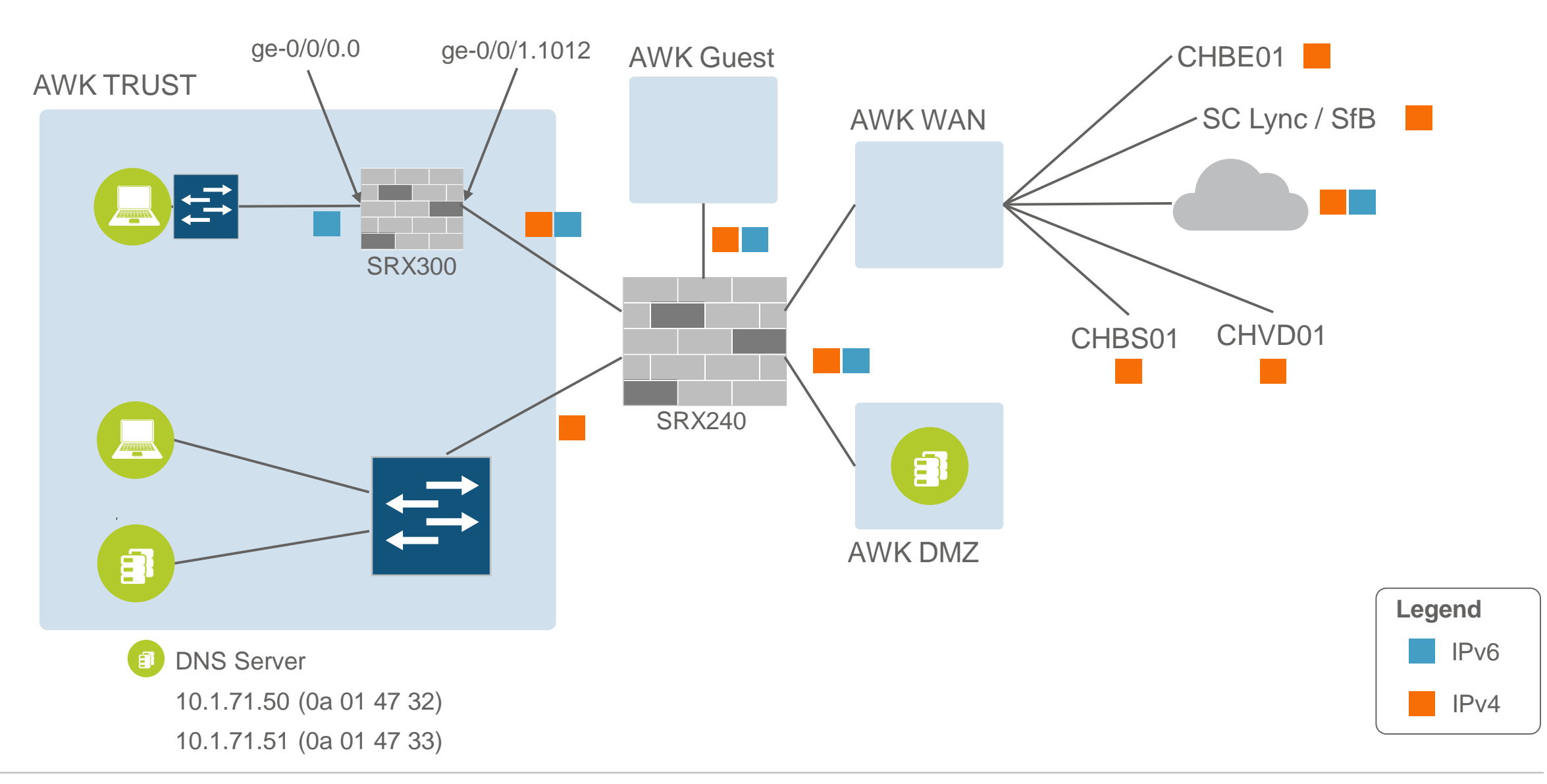

# **Technical details**

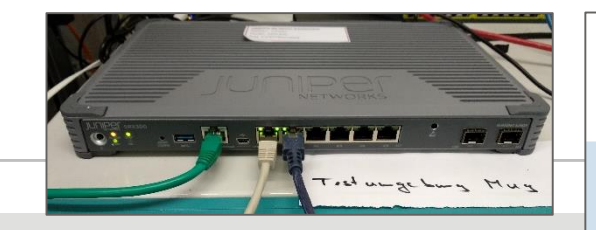

# ge-0/0/0.0 ge-0/0/1.1012

// Interface Configuration

#### // IPv6 client network

set interfaces ge-0/0/0 unit 0 family inet6 address 2001:1702:6:6::10/64
set interfaces ge-0/0/0 unit 0 family inet6 address fe80::6:0:0:0:10/64

#### // Dualstack transport network

set interfaces ge-0/0/1 vlan-tagging set interfaces ge-0/0/1 unit 1012 vlan-id 1012 set interfaces ge-0/0/1 unit 1012 family inet address 10.1.241.30/24 set interfaces ge-0/0/1 unit 1012 family inet6 address 2001:1702:6:1012::30/64 set interfaces ge-0/0/1 unit 1012 family inet6 address fe80::1012:0:0:30/64 // NAT64 set security nat static rule-set NAT64 from zone Clients-IPv6 set security nat static rule-set NAT64 rule NAT64 INET match destination-address 64:ff9b::/96 set security nat static rule-set NAT64 rule NAT64 INET then static-nat inet // NAT46 set security nat static rule-set NAT46 from zone Transport-IPv4 set security nat static rule-set NAT46 rule NAT46\_Pool match source-address 0.0.0.0/0 set security nat static rule-set NAT46 rule NAT46 Pool match destination-address 192.168.21. 1/28/25 set security nat static rule-set NAT46 rule NAT46 Pool then static-nat prefix 2001:1702:6:6::80/121 // DNS64 < nothing > // using dns doctoring feature of Junos, enabled by default

The packet destination ip is not same as source ip version, drop it

## Technical details – stateless vs. stateful NAT64

## In our test setup we use stateless / static NAT64

• Any idea why?

| Stateless NAT64                                                                | Stateful NAT64                                                                      |
|--------------------------------------------------------------------------------|-------------------------------------------------------------------------------------|
| 1:1 translation                                                                | 1:N translation                                                                     |
| No conservation of IPv4 address                                                | Conserves IPv4 address                                                              |
| Assures end-to-end address transparency and scalability                        | Uses address overloading,<br>hence lacks in end-to-end<br>address transparency      |
| No state or bindings created on the translation                                | State or bindings are created on every unique translation                           |
| Requires IPv4-translatable<br>IPv6 addresses assignment                        | No requirement on the nature of IPv6 address assignment                             |
| Requires either manual or<br>DHCPv6 based address<br>assignment for IPv6 hosts | Free to choose any mode of<br>IPv6 address assignment viz.<br>Manual, DHCPv6, SLAAC |

Source: Cisco IOS Advanced Webinars, NAT64 Technology: NAT64, IPv6 Branch Functionality

# Addressing

## **Using DHCPv6**

• Any idea why?

2001:1702:6:6::80 <-> 192.168.21.128 2001:1702:6:6::81 <-> 192.168.21.129 2001:1702:6:6::82 <-> 192.168.21.130 ... 2001:1702:6:6::ff <-> 192.168.21.255

• Motivation: Creating a 1to1 relationship / enabling bi-directional traffic

#### // **NAT46**

set security nat static rule-set NAT46 from zone Transport-IPv4 set security nat static rule-set NAT46 rule NAT46\_Pool match source-address 0.0.0.0/0 set security nat static rule-set NAT46 rule NAT46\_Pool match destination-address 192.168.21.128/25 set security nat static rule-set NAT46 rule NAT46 Pool then static-nat prefix 2001:1702:6:6::80/121

#### // DHCPv6

set access address-assignment pool IPv6-Pool01 family inet6 prefix 2001:1702:6:6::/64 set access address-assignment pool IPv6-Pool01 family inet6 range 1 low 2001:1702:6:6::80/128 set access address-assignment pool IPv6-Pool01 family inet6 range 1 high 2001:1702:6:6::ff/128 set access address-assignment pool IPv6-Pool01 family inet6 dhcp-attributes maximum-lease-time 1800 set access address-assignment pool IPv6-Pool01 family inet6 dhcp-attributes grace-period 300 set access address-assignment pool IPv6-Pool01 family inet6 dhcp-attributes dns-server 64:ff9b::0a01:4732 set access address-assignment pool IPv6-Pool01 family inet6 dhcp-attributes dns-server 64:ff9b::0a01:4733

# Technical details – the beauty of static NAT @ Junos

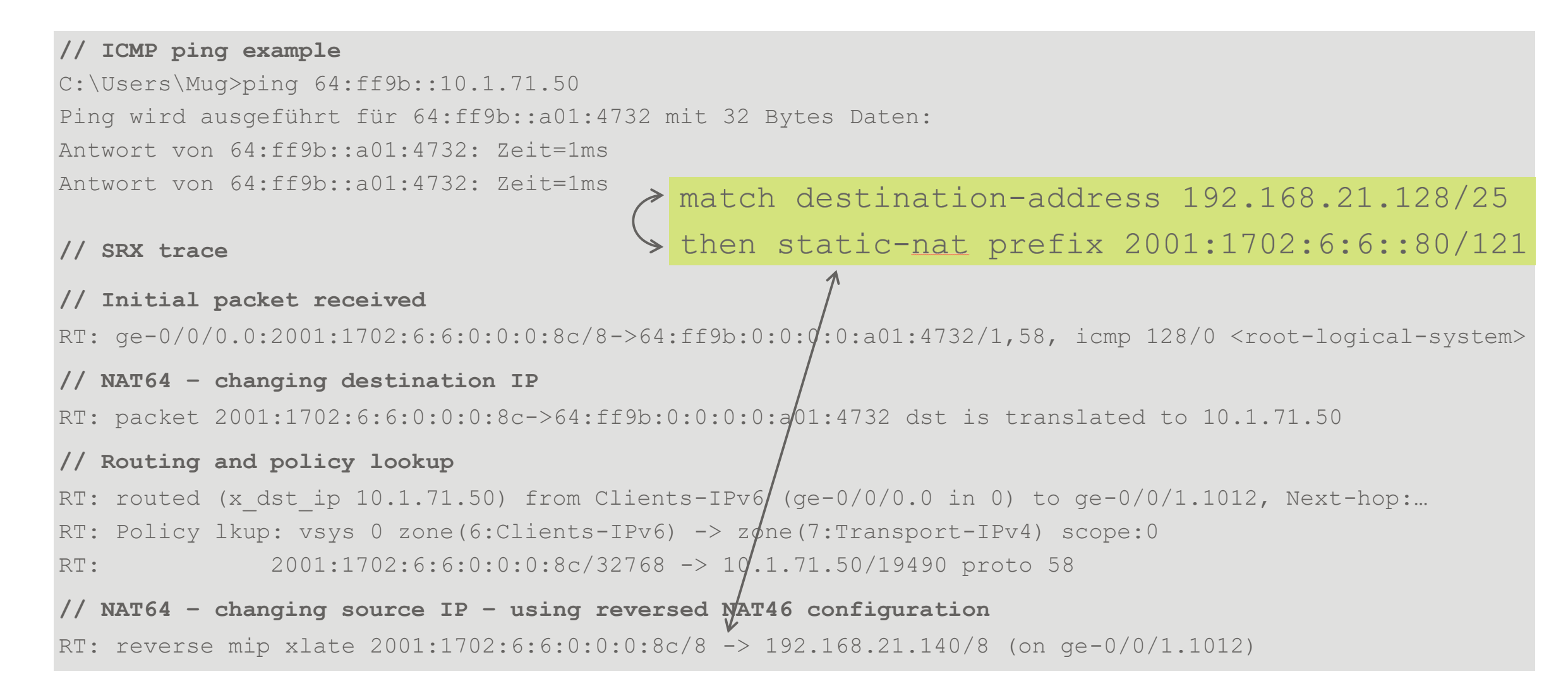

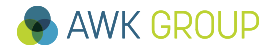

## **Technical details – remark**

## Junos flow processing

• In which regard is this important ?

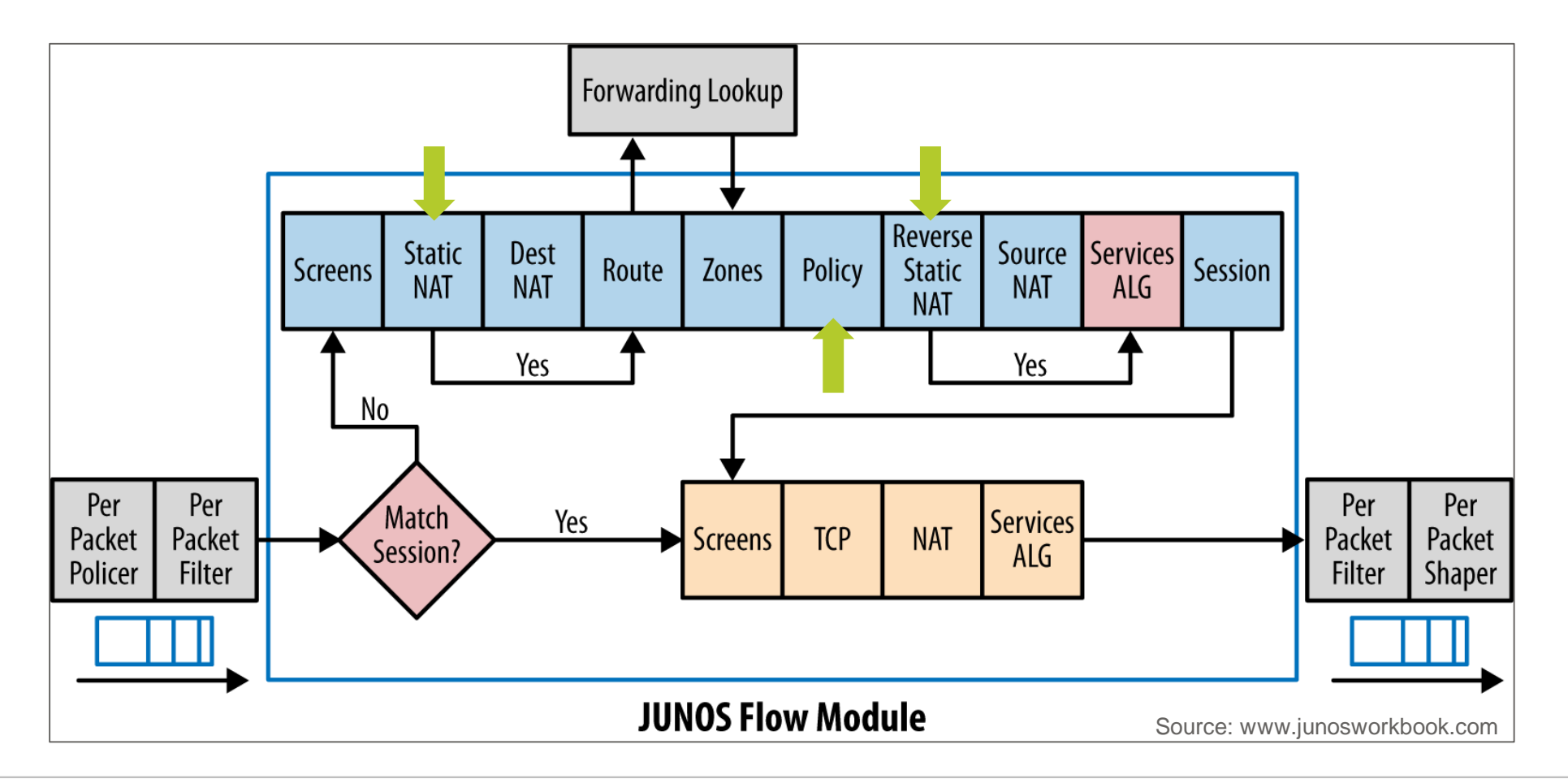

# **Technical details – Junos dns doctoring feature**

| //<br>C:\<br>Ser<br>Add                      | // DNS querry for entry with non-existing AAAA record<br>C:\Users\Mug>nslookup -type=aaaa tagi.ch<br>Server: UnKnown<br>Address: 64:ff9b::a01:4732                                                                                                    |                                                  |                                                       |                                      |                           |                |                      |                    |              |              |            |          |
|----------------------------------------------|----------------------------------------------------------------------------------------------------|--------------------------------------------------|-------------------------------------------------------|--------------------------------------|---------------------------|----------------|----------------------|--------------------|--------------|--------------|------------|----------|
| Nic                                          | cht autorisi                                                                                                    | lerende Antwort:                                 |                                                       |                                      |                           |                |                      |                    |              | DNS querry · | client per | spective |
| No.                                          | Time<br>10.000000<br>20.002142                                                                                                    | source<br>2001:1702:6:6::8c<br>64:ff9b::a01:4732 | Destination<br>64:ff9b::a01:4732<br>2001:1702:6:6::8c | Length Protocol<br>87 DNS<br>123 DNS | ™<br>Standard<br>Standard | query<br>query | 0x0003 A<br>response | AAA tagi<br>0x0003 | i.ch<br>AAAA | tagi.ch AAAA | 64:ff9b::  | 97fc:a7e |
| //<br>RT:<br>RT:<br>RT:<br>RT:<br>RT:<br>RT: | <pre>- 20.002142 64:ff9b::a01:4732 2001:1702:6:6::8c 123DNS Standard query response 0x0003 AAAA tagi.ch AAAA 64:ff9b::97fc:a7e // SRX trace KT: Receive an A response from V4 server to V6 client KT: The response for the duplicate A query KT: Translating A response to AAAA response KT: DNS All RRs Offset Start Update KT: ************************************</pre> |                                                  |                                                       |                                      |                           |                |                      |                    |              |              |            |          |
| RT :<br>RT :<br>RT :                         | <pre>I: Modify offset from (12) to (25) I: Translating A response(151.252.10.126) to AAAA response(64:ff9b:0:0:0:0:0:97fc:a7e) I: Reinject the dup jbuf from A to AAAA I: Success to xlate reply from A to AAAA</pre>                                                                                                    |                                                  |                                                       |                                      |                           |                |                      |                    |              |              |            |          |

# **Test Methodology**

# Validation / fault finding done by

- Testing application
- Windows log
- Wireshark
- TCPview

|                              |                     | 594 C    |                          |            |                                        |             |             |
|------------------------------|---------------------|----------|--------------------------|------------|----------------------------------------|-------------|-------------|
| 🚠 TCPView - Sysinternals: wv | ww.sysinternals.com | m        |                          |            |                                        |             |             |
| File Options Process Vi      | ew Help             |          |                          |            |                                        |             |             |
| 陆 🔺 🕼                        |                     |          |                          |            |                                        |             |             |
| Process                      | PID                 | Protocol | Local Address            | Local Port | Remote Address                         | Remote Port | State 7     |
| 🙆 hdnClSvc.NET.exe           | 19224               | TCP      | 0.0.0.0                  | 8413       | 0.0.0.0                                | 0           | LISTENING   |
| 💽 PulseSetupClient.exe       | 23612               | TCP      | 127.0.0.1                | 3355       | 0.0.0.0                                | 0           | LISTENING   |
| T System                     | 4                   | TCPV6    | [2001:1702:6:6:0:0:0:80] | 7718       | [64:ff9b:0:0:0:0:a01:4714]             | 445         | ESTABLISHED |
| 0 OUTLOOK.EXE                | 1824                | TCPV6    | [2001:1702:6:6:0:0:0:80] | 7557       | [64:ff9b:0:0:0:0:a01:473c]             | 443         | ESTABLISHED |
| 🗖 OUTLOOK.EXE                | 1824                | TCPV6    | [2001:1702:6:6:0:0:0:80] | 7569       | [64:ff9b:0:0:0:0:a01:473c]             | 443         | ESTABLISHED |
| 🗖 OUTLOOK.EXE                | 1824                | TCPV6    | [2001:1702:6:6:0:0:0:80] | 7575       | [64:ff9b:0:0:0:0:a01:473c]             | 443         | ESTABLISHED |
| 0UTLOOK.EXE                  | 1824                | TCPV6    | [2001:1702:6:6:0:0:0:80] | 7577       | [64:ff9b:0:0:0:0:a01:473c]             | 443         | ESTABLISHED |
| 01 OUTLOOK.EXE               | 1824                | TCPV6    | [2001:1702:6:6:0:0:0:80] | 7585       | [64:ff9b:0:0:0:0:a01:473c]             | 443         | ESTABLISHED |
| 🗖 OUTLOOK.EXE                | 1824                | TCPV6    | [2001:1702:6:6:0:0:0:80] | 7591       | [64:ff9b:0:0:0:0:a01:473c]             | 443         | ESTABLISHED |
| 01 OUTLOOK.EXE               | 1824                | TCPV6    | [2001:1702:6:6:0:0:0:80] | 7601       | [64:ff9b:0:0:0:0:a01:473c]             | 443         | ESTABLISHED |
| 🜀 lync.exe                   | 4180                | TCPV6    | [2001:1702:6:6:0:0:0:80] | 7613       | [64:ff9b:0:0:0:0:a0a:1e47]             | 5061        | ESTABLISHED |
| S lync.exe                   | 4180                | TCPV6    | [2001:1702:6:6:0:0:0:80] | 7684       | [64:ff9b:0:0:0:0:a01:473c]             | 443         | ESTABLISHED |
| McsClient.exe                | 5292                | TCPV6    | [2001:1702:6:6:0:0:0:80] | 7702       | [64:ff9b:0:0:0:0:340e:bed4]            | 443         | ESTABLISHED |
| 📧 svchost.exe                | 5896                | TCPV6    | [2001:1702:6:6:0:0:0:80] | 7547       | [64:ff9b:0:0:0:0:2843:ffc7]            | 443         | ESTABLISHED |
| 🔕 hdnClUI.exe                | 10656               | TCPV6    | [2001:1702:6:6:0:0:0:80] | 7659       | [64:ff9b:0:0:0:0:a01:4746]             | 1433        | ESTABLISHED |
| 💽 SkypeApp.exe               | 13444               | TCPV6    | [2001:1702:6:6:0:0:0:80] | 7672       | [64:ff9b:0:0:0:0:a83f:2b7b]            | 443         | ESTABLISHED |
| 📧 SkypeApp.exe               | 13444               | TCPV6    | [2001:1702:6:6:0:0:0:80] | 7683       | [64:ff9b:0:0:0:0:d5e:d371]             | 443         | ESTABLISHED |
| 📧 SkypeApp.exe               | 13444               | TCPV6    | [2001:1702:6:6:0:0:0:80] | 7694       | [64:ff9b:0:0:0:0:2843:fc3d]            | 443         | ESTABLISHED |
| 📧 SkypeApp.exe               | 13444               | TCPV6    | [2001:1702:6:6:0:0:0:80] | 8041       | [2606:2800:147:ff8:129b:22eb:20b:1347] | 443         | ESTABLISHED |
| 🔇 WhatsApp.exe               | 18060               | TCPV6    | [2001:1702:6:6:0:0:0:80] | 7580       | [64:ff9b:0:0:0:0:a937:4a2a]            | 443         | ESTABLISHED |
| 🜀 UcMapi.exe                 | 19220               | TCPV6    | [2001:1702:6:6:0:0:0:80] | 7712       | [64:ff9b:0:0:0:0:a01:473c]             | 443         | ESTABLISHED |

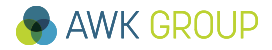

- Introduction
- Test Setup

- ► Test Results (other)
- Conclusion
- Backup Slides

Introduction

## **Conditions:**

- AWK clients in IPv6-only network segment
- Within the trust zone, access to all internal IPv4 resources
- Access to the IPv4 and IPv6 internet
- Focus on AWK internal applications as well as on applications used by consultants within projects

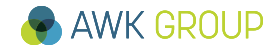

## **Basics**

// IP Configuratin Client (DHCPv6)

Ethernet-Adapter Ethernet:

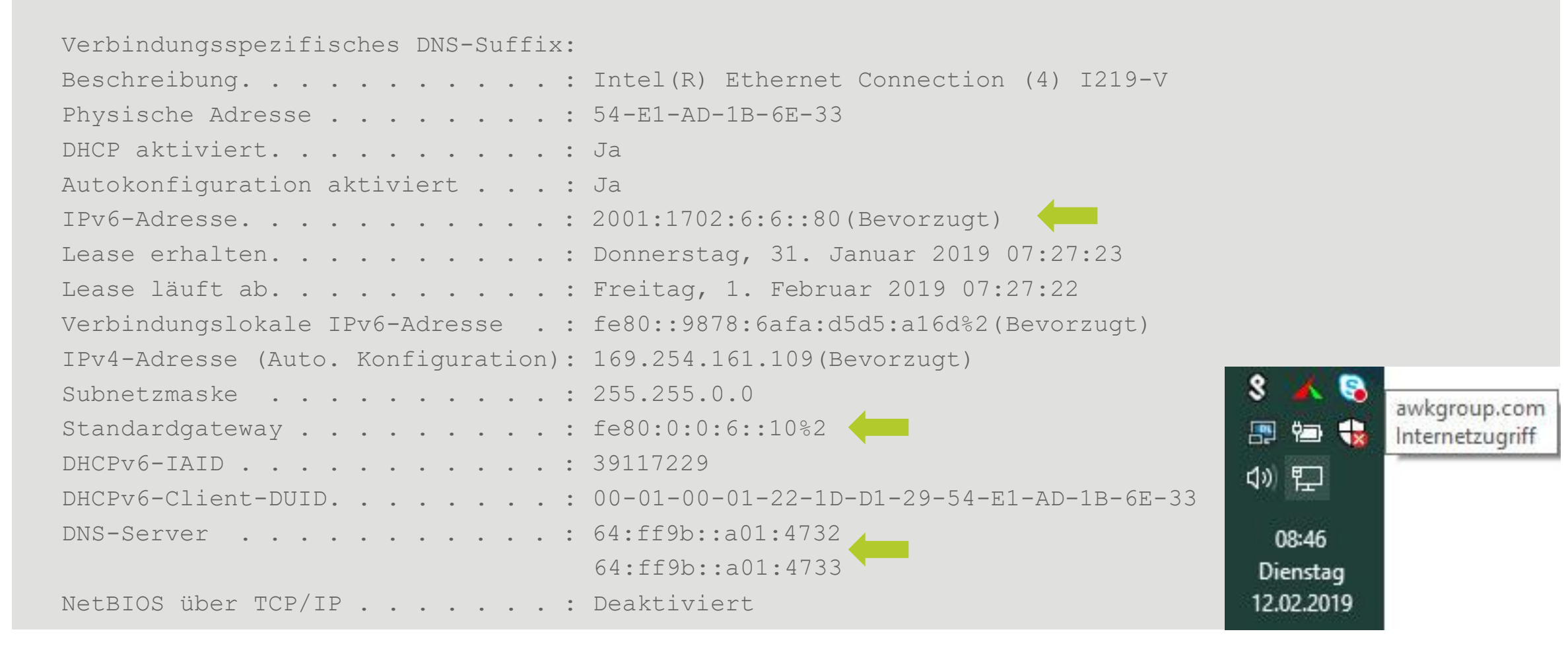

# **Basics**

// Routing Table Client TPv4-Routentabelle Aktive Routen: Netzwerkziel Netzwerkmaske Gateway Schnittstelle Metrik 127.0.0.0 255.0.0.0 Auf Verbindung 127.0.0.1 331 127.0.0.1 255.255.255.255 Auf Verbindung 127.0.0.1 331 // ... only directly connected networks (virtual box, etc.) // no IPv4 default route IPv6-Routentabelle Aktive Routen: If Metrik Netzwerkziel Gateway fe80:0:0:6::10 2 261 ::/0 Auf Verbindung 331 ::1/128 1 261 2001:1702:6:6::/64 Auf Verbindung 2 2 261 2001:1702:6:6::80/128 Auf Verbindung 22 281 fe80::/64 Auf Verbindung // ...

## AWK GROUP

# **Basics**

| // Furthe                                       | r Infor         | mation       |               |                    |                   |   |  |  |
|-------------------------------------------------|-----------------|--------------|---------------|--------------------|-------------------|---|--|--|
| C:\Users\                                       | Mug> <b>net</b> | sh interface | ipv6 show in  | terface            |                   |   |  |  |
| Idx M                                           | let             | MTU          | State         | Name               |                   |   |  |  |
| 1                                               | 75              | 4294967295   | connected     | Loopback Pseudo-Ir | nterface 1        |   |  |  |
| 28                                              | 25              | 1500         | connected     | Ethernet 19        |                   |   |  |  |
| C:\Users\Mug> <b>netsh int ipv6 show int 28</b> |                 |              |               |                    |                   |   |  |  |
| Parameter                                       | für di          | e Schnittste | lle "Ethernet | 19"                | -                 |   |  |  |
| •••                                             |                 |              |               |                    |                   |   |  |  |
| Standortp                                       | oräfixlä        | nge          | : 6           | 4                  |                   |   |  |  |
| …<br>Angekündi<br>…                             | gte Rou         | terlebensdau | er : 1        | 800 Sekunden 🔶     | // Router Lifetim | e |  |  |

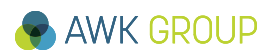

## **Basics**

| // Router Perspective                                |            |         |       |            |                                 |  |  |  |
|------------------------------------------------------|------------|---------|-------|------------|---------------------------------|--|--|--|
| mug2@SRX300-T2019> <b>show dhcpv6 server binding</b> |            |         |       |            |                                 |  |  |  |
| Prefix                                               | Session Id | Expires | State | Interface  | Client DUID                     |  |  |  |
| 2001:1702:6:6::86/128                                | 7          | 86358   | BOUND | ge-0/0/0.0 | LL_TIME0x1-0x1fa9321e-54:ee:75: |  |  |  |
| 2001:1702:6:6::80/128                                | 1          | 81466   | BOUND | ge-0/0/0.0 | LL_TIME0x1-0x221dd129-54:e1:ad: |  |  |  |
|                                                      |            |         |       |            |                                 |  |  |  |

mug2@SRX300-T2019> show security flow session nat
Session ID: 2573, Policy name: 000\_AllowAll/4, Timeout: 1394, Valid
In: 2001:1702:6:6::81/52603 --> 64:ff9b::a27d:1285/443;tcp, Conn Tag: 0x0, If: ge-0/0/0.0, Pkts: 116, Bytes: 72289,
Out: 162.125.18.133/443 --> 192.168.21.129/52603;tcp, Conn Tag: 0x0, If: ge-0/0/1.1012, Pkts: 181, Bytes: 27069,

Session ID: 4164, Policy name: 000\_AllowAll/4, Timeout: 1388, Valid
In: 2001:1702:6:6::81/53284 --> 64:ff9b::a27d:1285/443;tcp, Conn Tag: 0x0, If: ge-0/0/0.0, Pkts: 92, Bytes: 50602,
Out: 162.125.18.133/443 --> 192.168.21.129/53284;tcp, Conn Tag: 0x0, If: ge-0/0/1.1012, Pkts: 145, Bytes: 22545,

Session ID: 5124, Policy name: 000\_AllowAll/4, Timeout: 298, Valid
In: 2001:1702:6:6::82/49611 --> 64:ff9b::2843:fe24/443;tcp, Conn Tag: 0x0, If: ge-0/0/0.0, Pkts: 16, Bytes: 3322,
Out: 40.67.254.36/443 --> 192.168.21.130/49611;tcp, Conn Tag: 0x0, If: ge-0/0/1.1012, Pkts: 14, Bytes: 5212,

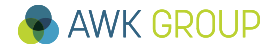

# **Basics – Findings – nslookup and ping**

| $\checkmark$ |
|--------------|
|--------------|

```
// nslookup and ping
mug@T420s:~$ nslookup ps10.awkgroup.com
Server:
              127.0.0.53
Address: 127.0.0.53#53
Non-authoritative answer:
       ps10.awkgroup.com
Name:
Address: 10.1.71.55
Name: ps10.awkgroup.com
Address: 64:ff9b::a01:4737
mug@T420s:~$ ping ps10.awkgroup.com
PING ps10.awkgroup.com(64:ff9b::a01:4737 (64:ff9b::a01:4737)) 56 data bytes
64 bytes from 64:ff9b::a01:4737 (64:ff9b::a01:4737): icmp seq=1 ttl=125 time=1.28 ms
64 bytes from 64:ff9b::a01:4737 (64:ff9b::a01:4737): icmp seq=2 ttl=125 time=1.15 ms
^C
--- ps10.awkgroup.com ping statistics ---
                                                                   Tip:
2 packets transmitted, 2 received, 0% packet loss, time 1001ms
                                                                   You can also use IPv4 address notation:
rtt min/avg/max/mdev = 1.156/1.218/1.280/0.062 ms
mug@T420s:~$
                                                                   ping 64:ff9b::10.1.71.55
```

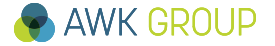

# **Basics – Findings – DNS registration**

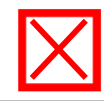

| eignis 8015, DNS Client Events                                                                                                    | Process                                                                                                    |      |
|----------------------------------------------------------------------------------------------------|----------------------------------------------------------------------------------------------------|------|
| Allgemein Details                                                                                                    | <ul> <li>Client sending SOA query for <pc-name><domain< li=""> </domain<></pc-name></li></ul>                                                                                                    | >    |
|                                                                                                    | Response is SOA record                                                                                                    |      |
| mit den folgenden Einstellungen:<br>Adaptername: {EB36F8B3-DE4D<br>Hostname: PC-0LSRSR<br>Primäres Domänensuffix: awkgr<br>DNS-Serverliste:<br>64:ff9b::a01:4732, 64:ff9b::a01<br>Server, an den das Update geser<br>IP-Adresse(n) :<br>2001:1702:6:6::8c<br>Diese Ressourceneinträge konnten auf | <pre>Arctentrage (a our Adda) in termetawapper &gt; Frame 4: 170 bytes on wire (1360 bits), 170 bytes captured (1360 bits) on interface 0 &gt; Ethernet II, Src: JuniperN_d7:3a:00 (ec:13:db:d7:3a:00), Dst: LcfcHefe_1b:6e:33 (54:e1:ad:1b:6e &gt; Internet Protocol Version 6, Src: 64:ff9b::a01:4732, Dst: 2001:1702:6:6::80 &gt; User Datagram Protocol, Src Port: 53, Dst Port: 52354 &gt; Domain Name System (response) Transaction ID: 0x970f &gt; Flags: 0x8580 Standard query response, No error Questions: 1 Answer RRs: 2 Authority RRs: 0 Additional RRs: 2 &gt; Queries &gt; awkgroup.com: type NS, class IN, ns ad11.awkgroup.com &gt; awkgroup.com: type NS, class IN, ns ad10.awkgroup.com &gt; Additional records &gt; ad11.awkgroup.com: type A, class IN, addr 10.1.71.50 Request In: 31</pre> | : 33 |
|                                                                                                    | [Time: 0.001710000 seconds]                                                                                                    |      |
|                                                                                                    | This is what you can configure on the SRX, the DNS64 is a standard RFC and you                                                                                                    |      |

# **Basics – Findings – GPO processing**

|   |  | $\checkmark$ |
|---|--|--------------|
|   |  |              |
| × |  |              |

| eignis 1502, GroupPolicy                        | (Microsoft-Windows-GroupPo           | olicy)                |                                                          |   |
|-------------------------------------------------|--------------------------------------|-----------------------|----------------------------------------------------------|---|
| Allgemein Details                               |                                      |                       |                                                          |   |
| Die Gruppenrichtliniene<br>erkannt und angewend | einstellungen für den Compute<br>et. | er wurden erfolgreich | verarbeitet. Es wurden neue 28-Gruppenrichtlinienobjekte | - |
| Protokollname:                                  | System                               |                       |                                                          |   |
| Quelle:                                         | GroupPolicy (Microsoft-Winc          | Protokolliert:        | 28.01.2019 15:51:14                                      |   |
| Ereignis-ID:                                    | 1502                                 | Aufgabenkategorie:    | Keine                                                    |   |
| Ebene:                                          | Informationen                        | Schlüsselwörter:      |                                                          |   |
| Benutzer:                                       | SYSTEM                               | Computer:             | PC-0LSRSR.awkgroup.com                                   |   |
| Vorgangscode:                                   | (1)                                  |                       |                                                          |   |
|                                                 | Onlinehilfe                          |                       |                                                          |   |

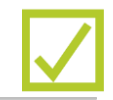

| llgemein Details       |                         |                              |                                                         |
|------------------------|-------------------------|------------------------------|---------------------------------------------------------|
| Der Zeitanbieter "NtpC | lient" empfängt derzeit | gültige Zeitdaten von AD10.a | awkgroup.com (ntp.d [::]:123->[64:ff9b::a01:4732]:123). |
|                        |                         |                              |                                                         |
| <br>                   | <b>C</b> 1              |                              |                                                         |
| Protokoliname:         | System                  |                              |                                                         |
| Quelle:                | Time-Service            | Protokolliert:               | 28.01.2019 15:58:06                                     |
| Ereignis-ID:           | 37                      | Aufgabenkategorie:           | Keine                                                   |
| Ebene:                 | Informationen           | Schlüsselwörter:             |                                                         |
| Benutzer:              | Lokaler Dienst          | Computer:                    | PC-0LSRSR.awkgroup.com                                  |
|                        | Info                    |                              |                                                         |
| Vorgangscode:          | inio                    |                              |                                                         |

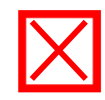

## Windows 10 client looses default GW information after 1 hour

|                                     | Update                                                           |                               |
|-------------------------------------|------------------------------------------------------------------|-------------------------------|
| Ethernet-Adapter Ethernet:          | <ul> <li>Used wrong fe80 address: fe80::6:0:0:0:10/64</li> </ul> | (should be fe80::6:0:0:10/64) |
|                                     | • Once fixed, aw information is no longer lost                   | (,                            |
| Verbindungsspezifisches DNS-Suffix: | • Chec fixed, gw information is no fonger fost                   | /                             |
| Beschreibung :                      | Intel(R) Ethernet Connection (4) I219-V                          |                               |
| Physische Adresse                   | 54-E1-AD-1B-6E-33                                                | /                             |
| DHCP aktiviert                      | Ja                                                               |                               |
| Autokonfiguration aktiviert :       | Ja                                                               |                               |
| IPv6-Adresse                        | 2001:1702:6:6::80(Bevorzugt)                                     |                               |
| Lease erhalten :                    | Donnerstag, 31. Januar 2019 07:27:22                             |                               |
| Lease läuft ab :                    | Freitag, 1. Februar 2019 07:27:21                                |                               |
| Verbindungslokale IPv6-Adresse . :  | fe80::9878:6afa:d5d5:a16d%2(Bevorzugt)                           | /                             |
| IPv4-Adresse (Auto. Konfiguration): | 169.254.161.109(Bevorzugt)                                       | /                             |
| Subnetzmaske                        | 255.255.0.0                                                      | _                             |
| Standardgateway :                   |                                                                  |                               |
| DHCPv6-IAID                         | 39117229                                                         | -                             |
| DHCPv6-Client-DUID :                | 00-01-00-01-22-1D-D1-29-54-E1-AD-1B-6E-33                        |                               |
| DNS-Server                          | 64:ff9b::a01:4732                                                |                               |
|                                     | 64:ff9b::a01:4733                                                |                               |
| NetBIOS über TCP/IP :               | Deaktiviert                                                      |                               |

# **Findings – AWK internal – various**

# Working

- File Access (network drives)
- Sharepoint
- RDP (mstsc.exe)
- Skype for Business
  - PTSN -> IPv6 client
  - IPv6 client -> PTSN
  - IPv4 client -> IPv6 client Video Call
  - IPv6 client -> IPv4 client Video Call
- Printing (sending job to print server)
- Abacus (ERP) (java based)
- Outlook
- Citrix Netscaler RDP

# **Findings – AWK internal – various**

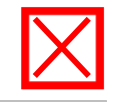

## **Not Working**

- Microsoft Teams
  - IPv6 client -> IPv4 client Video Call
  - IPv4 client -> IPv6 client Video Call X
- Swisscom Storebox

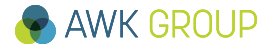

# Finding – AWK external – various

# Working

- OpenVPN
- SSH
- Skype
- Speedtest (web based)
- google drive
- Whatsapp desktop app

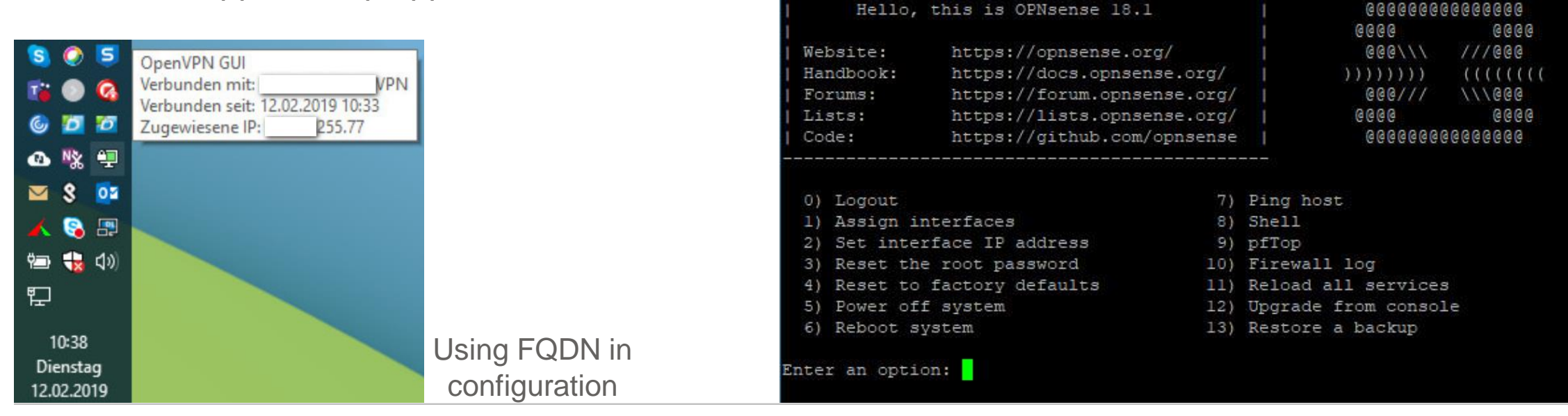

64:ff9b::510

Password for

login as:

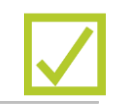

## Using 64:ff9b::<IPv4 address>

ast login: Fri Jan 18 14:42:15 2019 from 178.38.116.71

net:

PuTTY

Using keyboard-interactive authentication.

# **Findings – AWK external – various**

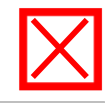

## Not working

- Speedtest (app)
- Vmware Horizon (both, web-based and local application)

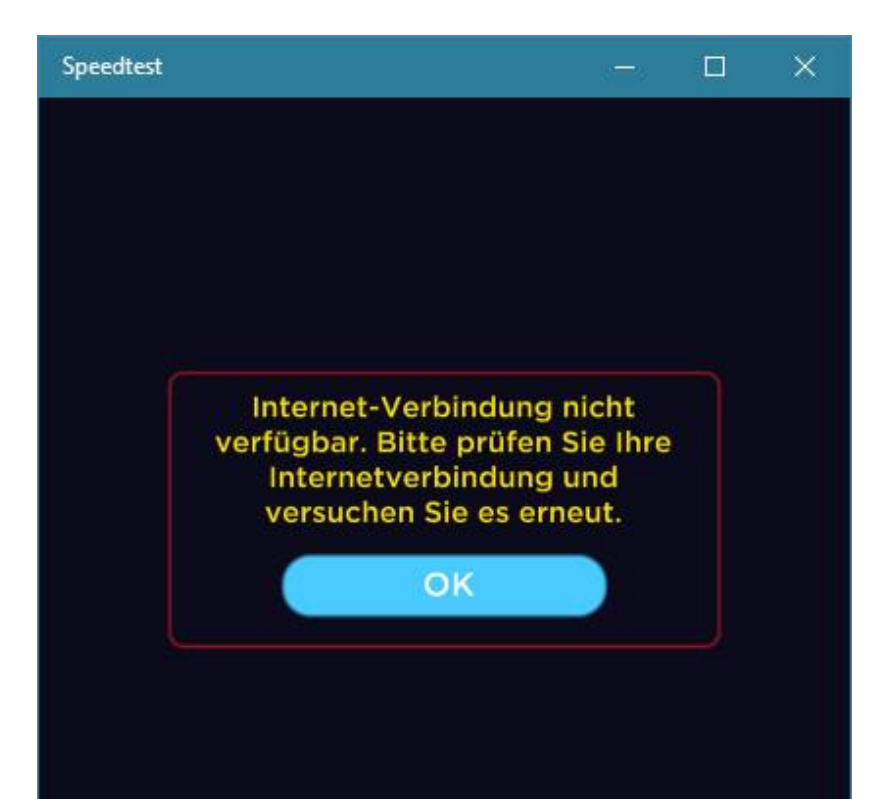

# **Findings – Other**

## **Problematic**

- IPv6 not properly working
- Why?
- No fallback to IPv4 (happy eyeballs, etc.)

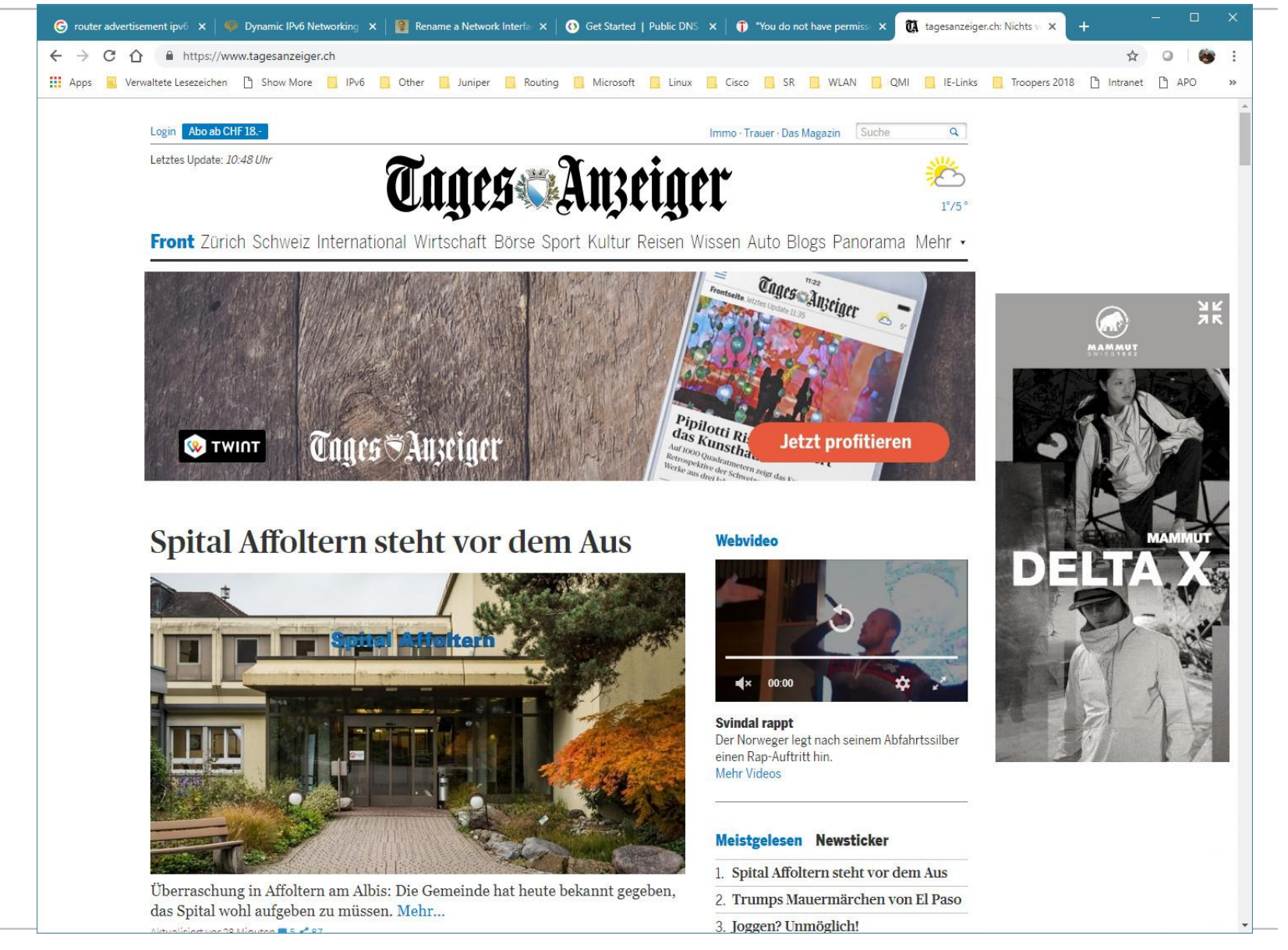

- Introduction
- ► Test Setup
- ► Test Results
- Test Results (other)
- Conclusion
- Backup Slides

# **Test setup – the big picture (WLAN)**

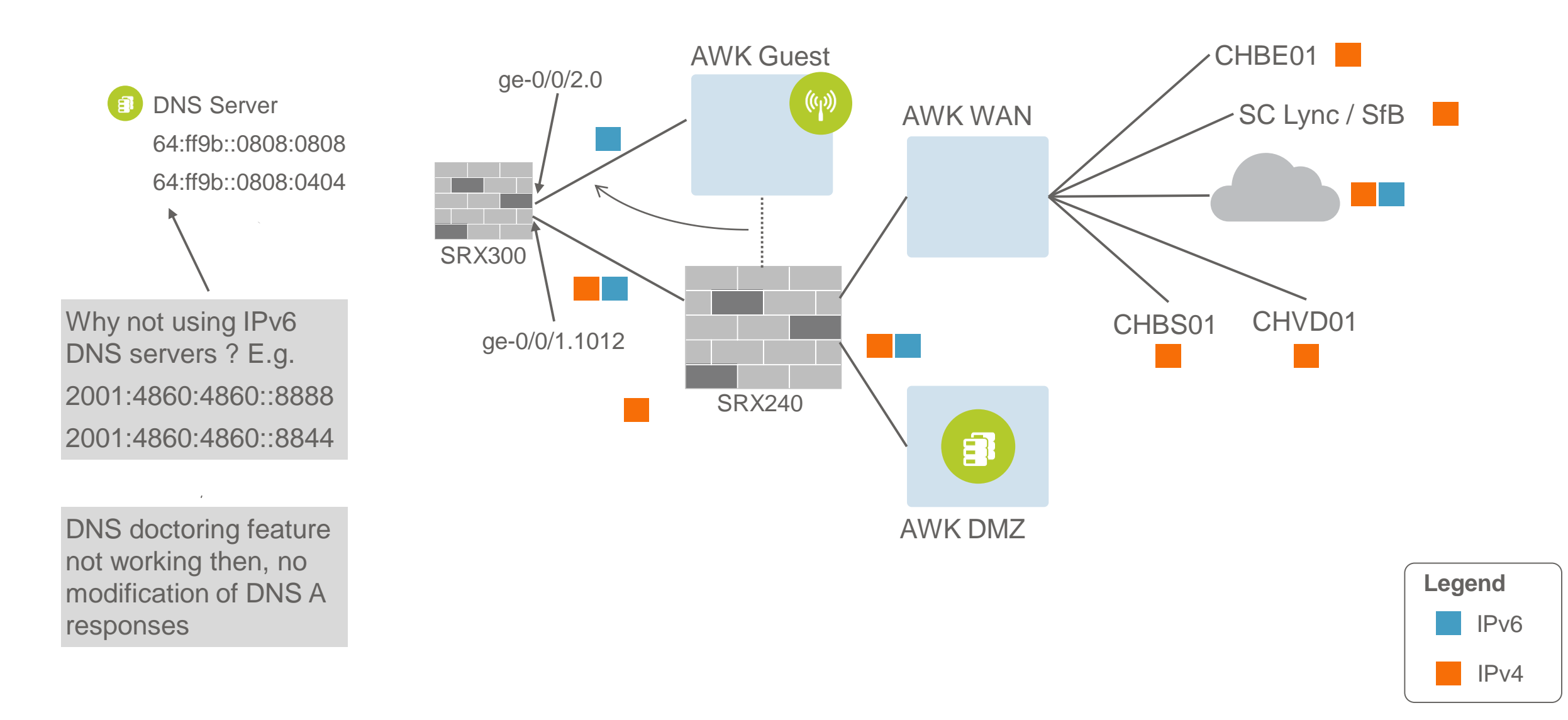

## **SRX Configuration**

// Interface Configuration // IPv6 client network (WLAN) set interfaces ge-0/0/2 unit 0 family inet6 address 2001:1702:6:7::10/64 set interfaces ge-0/0/2 unit 0 family inet6 address fe80::7:0:0:0:10/64 // NAT64 set security nat source rule-set NAT64-2 to zone Transport-IPv4 set security nat source rule-set NAT64-2 rule NAT64 Source match source-address 2001:1702:6:7::/64 set security nat source rule-set NAT64-2 rule NAT64 Source match destination-address 0.0.0/0 set security nat source rule-set NAT64-2 rule NAT64 Source then source-nat interface // **NAT46** < empty / none > // DNS64 < nothing > // using dns doctoring feature of Junos, enabled by default // SLAAC (including RDNSS) & DHCPv6 set protocols router-advertisement interface ge-0/0/2.0 managed-configuration set protocols router-advertisement interface ge-0/0/2.0 dns-server-address 64:ff9b::0808:0808 set protocols router-advertisement interface ge-0/0/2.0 dns-server-address 64:ff9b::0808:0404 set protocols router-advertisement interface ge-0/0/2.0 prefix 2001:1702:6:7::/64

set access address-assignment pool IPv6-Pool02 family inet6 dhcp-attributes dns-server 64:ff9b::0808:0808 set access address-assignment pool IPv6-Pool02 family inet6 dhcp-attributes dns-server 64:ff9b::0808:0404

## AWK GROUP

# NAT64 Day @AWK

| Preparation                                                                                                    | Communication                                                                                                    | NAT64 Day                                                                                                    |
|----------------------------------------------------------------------------------------------------|----------------------------------------------------------------------------------------------------|----------------------------------------------------------------------------------------------------|
| <ul> <li>Configuration of SRX</li> <li>Testing with Android mobile</li> <li>Testing with iOS mobile</li> <li>Testing with Ubuntu PC</li> </ul> | <ul> <li>Email sent 1 week in advance</li> <li>Reminder sent 1 day in advance</li> <li>Information sent before activation</li> <li>Information sent at end of day</li> </ul> | <ul> <li>Switched to NAT64 at 08:00</li> <li>Presence in lounge</li> <li>Switched back to normal at 11:00</li> </ul> |

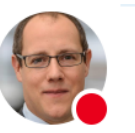

#### Do. 07.03.2019 07:59 Müller, Gabriel **ZH: NAT64 DAY 2019 - Reminder**

#### An AWKGROUP

#### Hallo Zusammen

Kurzer Reminder, die Umschaltung (AWKWLAN) wird in wenigen Minuten erfolgen. ausschalten und sicherstellen, dass ihr mit AWKWLAN verbunden seid. Dann das me Rückmeldung an mich,

- Persönlich bei mir in der Lounge. In bin die ganze Zeit in der Lounge anwese
- Per Excel: Feedback NAT64-Day 2019.xlsx (solltet ihr keinen Zugriff haben,

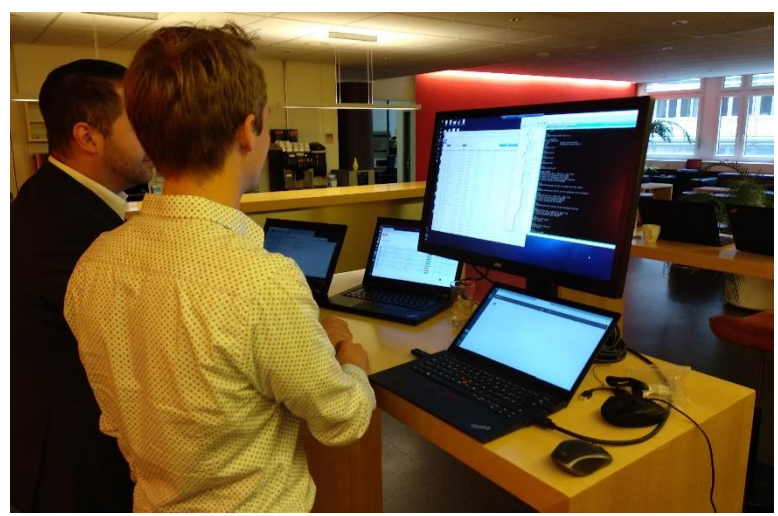

# NAT64 Day @AWK – Monitoring

## **Basic monitoring**

- On SRX
- Using ntopng
- Observium

| mug@SRX300-T2019> show ipv6 neighl | oours             |       |     |     |        |            |
|------------------------------------|-------------------|-------|-----|-----|--------|------------|
| IPv6 Address                       | Linklayer Address | State | Exp | Rtr | Secure | Interface  |
| 2001:1702:6:7:480:13d2:24b3:c64    | 40:9c:28:5a:xx:xx | stale | 366 | no  | no     | ge-0/0/2.0 |
| 2001:1702:6:7:548:51cd:288b:482b   | 98:00:c6:27:xx:xx | stale | 53  | no  | no     | ge-0/0/2.0 |
| 2001:1702:6:7:6b1:67ff:fe2a:xxxx   | 04:b1:67:2a:xx:xx | stale | 488 | no  | no     | ge-0/0/2.0 |
|                                    |                   |       |     |     |        |            |
| fe80::4e66:41ff:fefc:xxxx          | 4c:66:41:fc:xx:xx | stale | 141 | no  | no     | ge-0/0/2.0 |
| fe80::740c:8fb3:29b1:8981          | 24:18:1d:f3:xx:xx | stale | 947 | no  | no     | ge-0/0/2.0 |
| fe80::8ef5:a3ff:fe82:xxxx          | 8c:f5:a3:82:xx:xx | stale | 22  | no  | no     | ge-0/0/2.0 |
| fe80::8ef5:a3ff:fe82:xxxx          | 8c:f5:a3:82:xx:xx | stale | 167 | no  | no     | ge-0/0/2.0 |
| fe80::b6cd:27ff:fea1:xxxx          | b4:cd:27:a1:xx:xx | stale | 777 | no  | no     | ge-0/0/2.0 |
|                                    |                   |       |     |     |        |            |

•••

# NAT64 Day @AWK – Monitoring

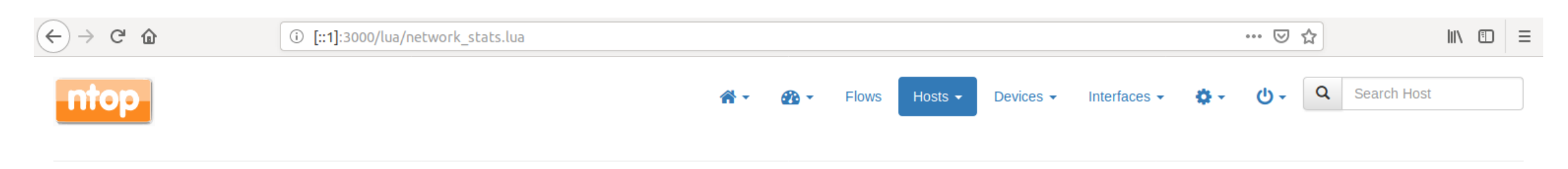

## Networks

10 - IP Version-

| Network Name                         | Chart | Hosts | Alerts | Seen Since     | Breakdown | Throughput      | Traffic   |
|--------------------------------------|-------|-------|--------|----------------|-----------|-----------------|-----------|
| 2001:1702:6:7:3e18:a0ff:fe0c:f3b1/64 |       | 47    | 0      | 56 min, 35 sec | Sent Rcvd | 630.7 kbit/s -  | 1.52 GB   |
| Remote Networks                      | -     | 178   | 0      | 56 min, 35 sec | Sent Rcvd | 652.13 kbit/s - | 545.55 MB |
| fe80::3e18:a0ff:fe0c:f3b1/64         |       | 33    | 0      | 56 min, 32 sec | Sent F    | 2.33 kbit/s 🛧   | 1.35 MB   |

Showing 1 to 3 of 3 rows

NOTE: In case you have defined overlapping networks:

1. You will see both network entries in the above table.

2. The broader network will not include hosts defined in smaller networks.

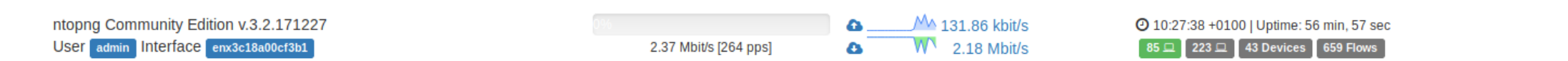

# NAT64 Day @AWK – Monitoring

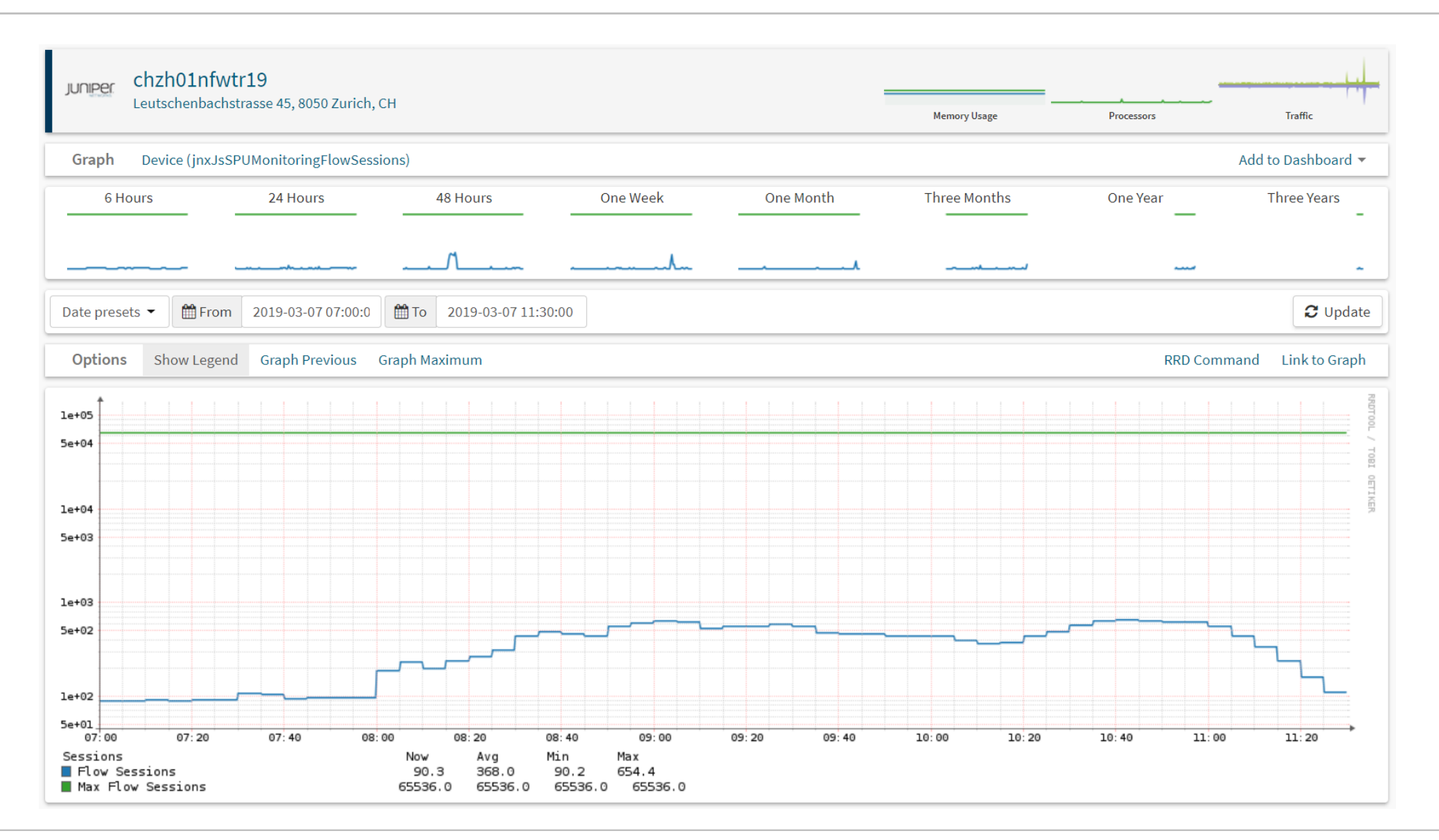

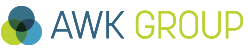

# NAT64 Day @AWK – Monitoring

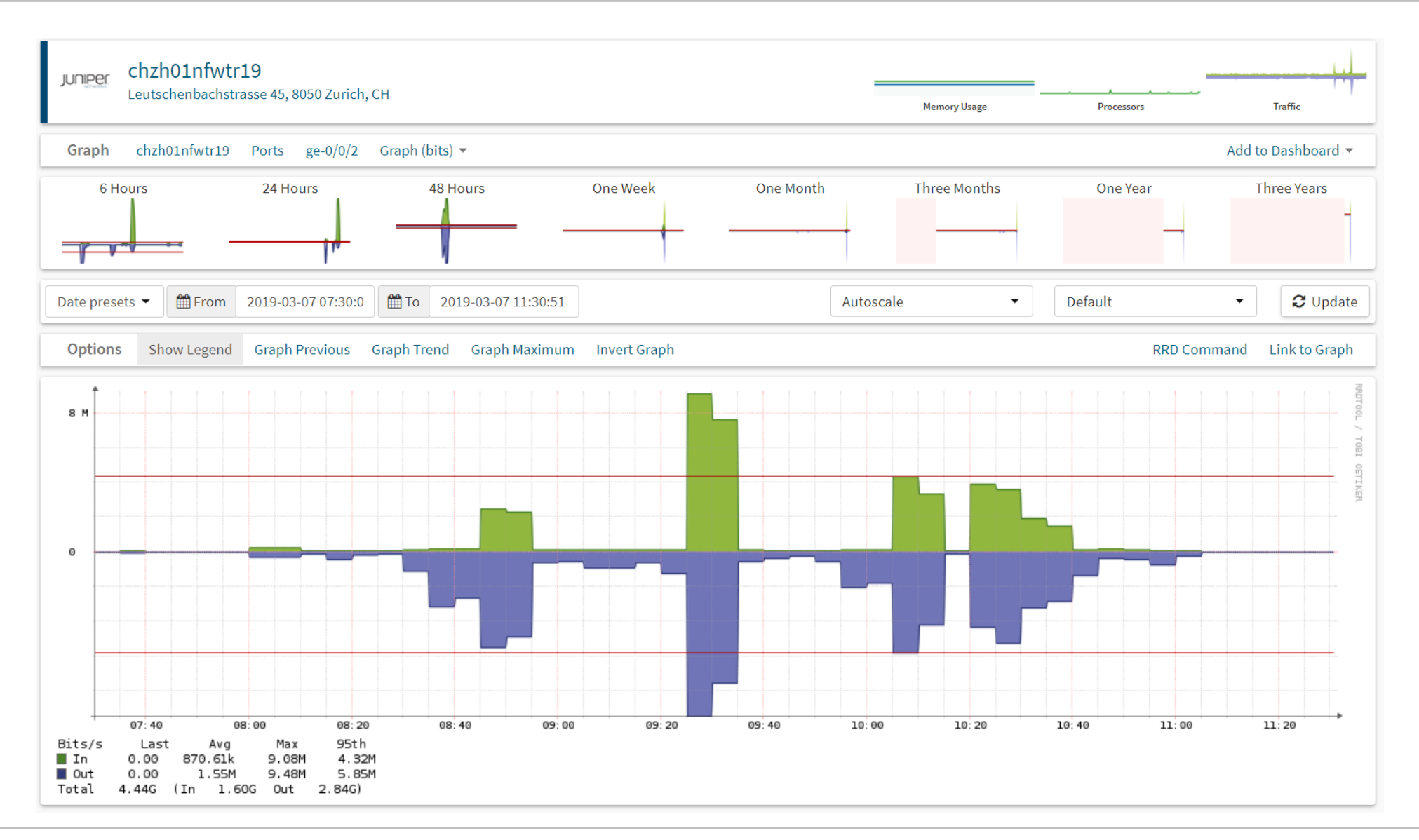

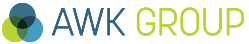

## NAT64 Day @AWK – Results

## **Biggest hassle with Window 10 laptops**

• Were not able to configure an IPv6 address

## Flapping internet / spontaneous disconnects

• Reported by 2 users (both Android (version 6 and 9)

## Other than that only very little problems detected

• Revolut app: Verification SMS not received

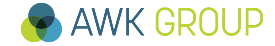

**Test Results (other)** 

# NAT64 Day @AWK – Results

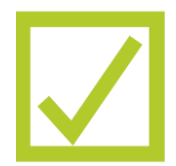

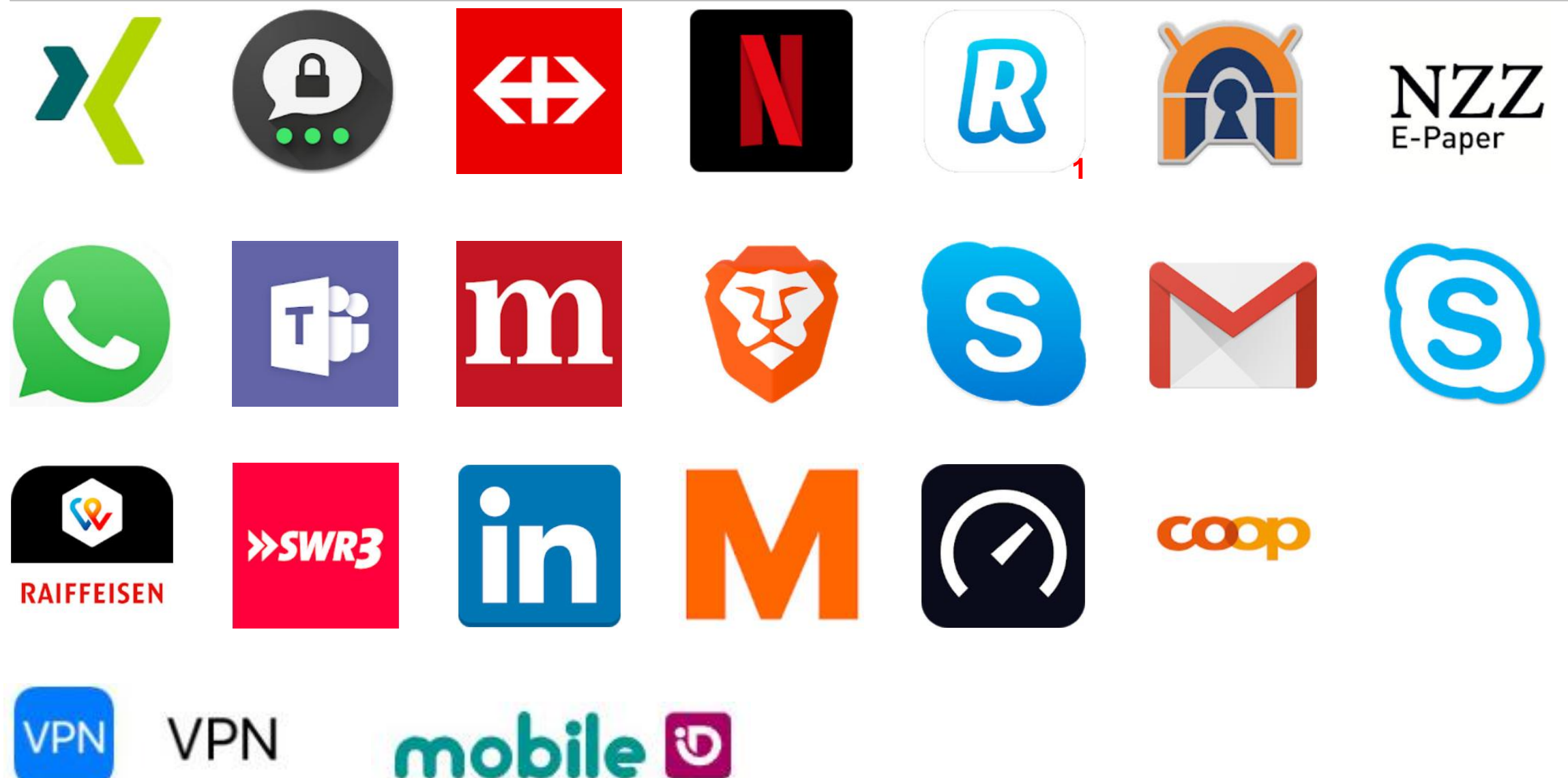

1: SMS validation not working

# Unifi – No IPv6 support

| $\checkmark$ |
|--------------|
| $\land$      |

| U                  | C     | UĥiFi                              |                 |                     |             |            |               |                | CURR<br>CHZ       | ENT SITE                  | JSERNAME °<br>su_mug ∨ ° |
|--------------------|-------|------------------------------------|-----------------|---------------------|-------------|------------|---------------|----------------|-------------------|---------------------------|--------------------------|
| 6                  | ALL ( | <b>33)</b> WIRELESS (33) WIRED (0) | ALL (33) USER   | S (33) GUESTS (0)   |             |            | + 4           | ADD CLIENT ALL | CONFIGURED CLIENT | S Search                  | Q                        |
| Π_                 |       | NAME                               | IP ADDRESS      | <b>CONNECTION</b> ↑ | AP/PORT     | ACTIVITY ↔ | ACTIVITY DOWN | ACTIVITY UP    | UPTIME            | ACTIONS $\leftrightarrow$ | <u>о</u> , 1             |
|                    | 8     | DeniseMrsiPhone                    | 10.1.113.58     | AWKWLAN             | CHZH01NAP11 |            | 19.1 MB       | 883 KB         | 2h 5m 50s         |                           | C RECONNECT              |
| $\bigcirc$         | 8     | iPhonevonErdinc                    | 169.254.228.205 | AWKWLAN             | CHZH01NAP14 |            | 764 KB        | 393 KB         | 30m 36s           |                           |                          |
| 0                  | 8     | 04:b1:                             | 10.1.113.165    | AWKWLAN             | CHZH01NAP15 |            | 72.7 MB       | 68.4 MB        | 1h 33m 15s        |                           |                          |
| 0                  | 8     | Mayas-iPhone                       | 10.1.113.246    | AWKWLAN             | CHZH01NAP99 |            | 1.83 MB       | 465 KB         | 2h 29m 33s        | Ø BLOCK                   |                          |
| 口                  | 8     | Kevs-iPhone                        | 10.1.113.233    | AWKWLAN             | CHZH01NAP12 |            | 79.9 KB       | 54.1 KB        | 13m 23s           |                           | C RECONNECT              |
| $\bigtriangledown$ | 8     | iPhone-von-kai                     | 169.254.28.31   | AWKWLAN             | CHZH01NAP15 | -          | 26.6 MB       | 3.06 MB        | 14m 44s           | Ø BLOCK                   | C RECONNECT              |
| 业                  | 8     | Galaxy-S9                          | -               | AWKWLAN             | CHZH01NAP15 |            | 10 MB         | 809 KB         | 14m 58s           |                           |                          |
|                    | 8     | iPhonevfanRiedi                    | 169.254.227.43  | AWKWLAN             | CHZH01NAP14 |            | 1.64 MB       | 628 KB         | 1h 11m 58s        | BLOCK                     | C RECONNECT              |
|                    | 8     | iPhonevonMarisa                    | 10.1.113.67     | AWKWLAN             | CHZH01NAP13 |            | 100 KB        | 235 KB         | 1h 23m 28s        | Ø BLOCK                   | C RECONNECT              |
|                    | 8     | Samsung-Galaxy-S7                  | 10.1.113.238    | AWKWLAN             | CHZH01NAP15 |            | 435 KB        | 260 KB         | 2h 37m 37s        |                           |                          |
|                    | 8     | Daniels-iPhone                     | 10.1.113.182    | AWKWLAN             | CHZH01NAP14 |            | 6.2 MB        | 1.59 MB        | 1h 47m 11s        |                           | C RECONNECT              |
| (j)                | 8     | Galaxy-S8                          | -               | AWKWLAN             | CHZH01NAP15 |            | 52 KB         | 47.7 KB        | 10m 34s           | BLOCK                     | C RECONNECT              |
|                    | 8     | 48:02:                             | 10.1.113.198    | AWKWLAN             | CHZH01NAP13 |            | 13 MB         | 14.4 MB        | 1d 19h 43m 21s    |                           | C RECONNECT              |
| *                  | 8     | Samuels-iPhone                     | 10.1.113.69     | AWKWLAN             | CHZH01NAP15 |            | 0.98 KB       | 6.41 KB        | 2m 58s            |                           | C RECONNECT              |
| <u> </u>           | 8     | MR                                 | 169.254.63.169  | AWKWLAN             | CHZH01NAP13 |            | 273 MB        | 102 MB         | 33m 4s            |                           | C RECONNECT              |
|                    | 8     | mrshorty                           | 169.254.125.31  | AWKWLAN             | TestAP01    |            | 4.37 MB       | 916 KB         | 1h 5m 29s         |                           |                          |
|                    | 8°    | android-6,0000000,02000            | 10.1.113.152    | AWKWLAN             | TestAP02    |            | 26 MB         | 5.4 MB         | 16d 1h 32m 35s    |                           | C RECONNECT              |

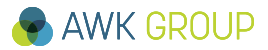

## M and O flags – IPv6 address configuration

## Managed Address Configuration flag (M)

• instructs the host to use a configuration protocol to obtain stateful addresses

## **Other Stateful Configuration flag (O)**

• instructs the host to use a configuration protocol to obtain other configuration settings

| Flag states    | Theoretical client behavior                                                                                                    |
|----------------|----------------------------------------------------------------------------------------------------|
|                | Client shall use information contained in router advertisements to configure network interface. No DHCPv6 service available                           |
|                | Client shall use DHCPv6 protocol to configure IPv6 addresses on interface. For all other information router advertisement information should be used. |
| M = 0<br>O = 1 | Client shall use DHCPv6 only for other configuration information, and using router advertisements for address configuration (> stateless DHCPv6)      |
| M = 1<br>O = 1 | Client shall use DHCPv6 for IPv6 address configuration and other configuration settings (> stateful DHCPv6)                                           |

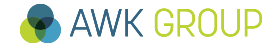

## M and O flags – Juniper SRX300

**Example: M and O set (1)** set protocols router-advertisement interface ge-0/0/2.0 managed-configuration set protocols router-advertisement interface ge-0/0/2.0 other-stateful-configuration

## Looking at RA message sent by SRX

```
Example: M and O set (1)
root@T420s:/home/mug# tcpdump -vvvv -ttt icmp6 and 'ip6[40] = 134'
tcpdump: listening on enp0s25, link-type EN10MB (Ethernet), capture size 262144 bytes
00:00:00.000000 IP6 (hlim 255, next-header ICMPv6 (58) payload length: 96) gateway > ip6-allnodes:
[icmp6 sum ok] ICMP6, router advertisement, length 96
        hop limit 64, Flags [managed, other stateful], pref medium, router lifetime 180s, ...
          source link-address option (1), length 8 (1): ec:13:db:d7:3a:02
            0x0000: ec13 dbd7 3a02
          rdnss option (25), length 40 (5): lifetime 1800s, addr: 64:ff9b::808:808 addr: 64:ff9b::...
            0x0000: 0000 0000 0708 0064 ff9b 0000 0000 0000
            0x0010: 0000 0808 0808 0064 ff9b 0000 0000 0000
            0x0020: 0000 0808 0404
          prefix info option (3), length 32 (4): 2001:1702:6:7::/64, Flags [onlink, auto], valid time ...
            0x0000: 40c0 0027 8d00 0009 3a80 0000 0000 2001
            0x0010: 1702 0006 0007 0000 0000 0000 0000
```

# M and O flags – Some more testing

• Used wrong fe80 address: fe80::7:0:0:0:10/64 (should be fe80::7:0:0:10/64)

• DHCPv6 server needed reset as well

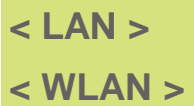

| Flag   | DHCPv6  | Windows 10                              | Windows 10                           | Ubuntu                   | Mac OS X                 |
|--------|---------|-----------------------------------------|--------------------------------------|--------------------------|--------------------------|
| states | enabled | 10.0 (Build 10240)                      | 1709 (Build 16299.431)               | 18.04.1 LTS              | 10.10.5                  |
|        | No      | SLAAC – no gw<br>No IP addr. configured | SLAAC – OK<br>No IP addr. configured | SLAAC – OK<br>SLAAC – OK | SLAAC – OK<br>SLAAC – OK |
|        | Yes     | SLAAC – no DNS<br>DHCPv6 - OK           | SLAAC – OK<br>No IP addr. configured | SLAAC – OK<br>SLAAC – OK | SLAAC – OK<br>SLAAC – OK |
| M = 1  | No      | SLAAC – NO DNS                          | SLAAC – OK                           | SLAAC – OK               | SLAAC – OK               |
| O = 0  |         | SLAAC – NO DNS                          | SLAAC – NO DNS                       | SLAAC – OK               | SLAAC – OK               |
| M = 1  | Yes     | SLAAC – NO DNS                          | DHCPv6 – OK                          | DHCPv6 – OK              | DHCPv6 – OK              |
| O = 0  |         | DHCPv6 - OK                             | No IP addr. configured               | DHCPv6 – OK              | SLAAC – OK               |
| M = 0  | No      | SLAAC – NO DNS                          | SLAAC – NO DNS                       | SLAAC – OK               | SLAAC – OK               |
| O = 1  |         | SLAAC – NO DNS                          | SLAAC – NO DNS                       | SLAAC – OK               | SLAAC – OK               |
| M = 0  | Yes     | SLAAC – NO DNS                          | SLAAC – OK                           | SLAAC – OK               | SLAAC – OK               |
| O = 1  |         | SLAAC – OK                              | No IP addr. configured               | SLAAC – OK               | SLAAC – OK               |
| M = 1  | No      | SLAAC – NO DNS                          | SLAAC – OK                           | SLAAC – OK               | SLAAC – OK               |
| O = 1  |         | SLAAC – NO DNS                          | No IP addr. configured               | SLAAC – OK               | SLAAC – OK               |
| M = 1  | Yes     | SLAAC – NO DNS                          | DHCPv6 – OK                          | DHCPv6 – OK              | DHCPv6 – OK              |
| O = 1  |         | SLAAC – OK                              | SLAAC – OK                           | DHCPv6 – OK              | SLAAC - OK               |

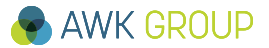

# M and O flags – Some more testing (rev. 2 – after fixing wrong fe80 address)

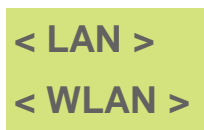

| Flag   | DHCPv6  | Windows 10                       | Windows 10                 | Ubuntu                   | Mac OS X                 |
|--------|---------|----------------------------------|----------------------------|--------------------------|--------------------------|
| states | enabled | 10.0 (Build 10240)               | 1709 (Build 16299.431)     | 18.04.1 LTS              | 10.10.5                  |
|        | No      | SLAAC – no DNS<br>SLAAC – no DNS | SLAAC – OK<br>SLAAC – OK   | SLAAC – OK<br>SLAAC – OK | SLAAC – OK<br>SLAAC – OK |
|        | Yes     | DHCPv6 – OK<br>DHCPv6 – OK       | DHCPv6 – OK<br>DHCPv6 – OK | SLAAC – OK<br>SLAAC – OK | SLAAC – OK<br>SLAAC – OK |
| M = 1  | No      | SLAAC – no DNS                   | SLAAC – OK                 | SLAAC – OK               | SLAAC – OK               |
| O = 0  |         | SLAAC – no DNS                   | SLAAC – OK                 | SLAAC – OK               | SLAAC – OK               |
| M = 1  | Yes     | DHCPv6 – OK                      | DHCPv6 – OK                | DHCPv6 – OK              | DHCPv6 – OK              |
| O = 0  |         | DHCPv6 – OK                      | DHCPv6 – OK                | DHCPv6 – OK              | SLAAC – OK               |
| M = 0  | No      | SLAAC – no DNS                   | SLAAC – OK                 | SLAAC – OK               | SLAAC – OK               |
| O = 1  |         | SLAAC – no DNS                   | SLAAC – OK                 | SLAAC – OK               | SLAAC – OK               |
| M = 0  | Yes     | DHCPv6 – OK                      | DHCPv6 – OK                | SLAAC – OK               | SLAAC – OK               |
| O = 1  |         | DHCPv6 – OK                      | DHCPv6 – OK                | SLAAC – OK               | SLAAC – OK               |
| M = 1  | No      | SLAAC – no DNS                   | SLAAC – OK                 | SLAAC – OK               | SLAAC – OK               |
| O = 1  |         | SLAAC – no DNS                   | SLAAC – OK                 | SLAAC – OK               | SLAAC – OK               |
| M = 1  | Yes     | DHCPv6 – OK                      | DHCPv6 – OK                | DHCPv6 – OK              | DHCPv6 – OK              |
| O = 1  |         | DHCPv6 – OK                      | DHCPv6 – OK                | DHCPv6 – OK              | SLAAC - OK               |

- Introduction
- ► Test Setup
- ► Test Results
- ► Test Results (other)
- **Conclusion**
- Backup Slides

#### Conclusion

## Summary

## Getting it up and running was fast and easy

- Most time consuming: Planning and preparations
- DNS doctoring feature 'build-in', no additional DNS server required

## **Test Results**

- Within our TRUST zone (internal network)
- Much better than expected
- Nevertheless not an option due to missing support for key features

## **Test Results (other)**

- Again, much better than expected
- Most challenging seems to be address assignment / configuration on Windows

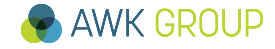

Conclusion

## **Discussion**

## IPv6-only setup less complex ?

- really?
- At least for IPv4 traffic you will see both (v6/v4) depending on network segment you are looking at
- So for me it looks more and more like you should first
  - Enable your server infrastructure / internal resources dualstack (or IPv6-only with dualstack GW)
  - (optional) Create IPv6 'islands'
  - Then switch clients to IPv6 only with NAT64 / DNS64 for accessing external IPv4 resource
- By tendency, the more content is available native via IPv6 the better / easier you can move the client site to an IPv6-only network
- Your opinion

Conclusion

# Challenges

## 1. AWK VPN

2. Android IPv4 URL

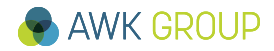

- Introduction
- ► Test Setup
- Test Results
- ► Test Results (other)
- Conclusion
- Backup Slides

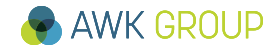

# **Complete configuration SRX300**

set version 15.1X49-D45 set system host-name SRX300-T2019 set system root-authentication encrypted-password ... set system login class read-only-local permissions snmp set system login user mug uid 2000 set system login user mug class super-user set system login user mug authentication encrypted-password ... set system services ssh set system services dns forwarders 10.1.71.50 set system services dns dns-proxy interface ge-0/0/0.0 set system services dns dns-proxy interface qe-0/0/2.0 // added after NAT64 Day set system services dhcp-local-server dhcpv6 overrides interface-client-limit 200 set system services dhcp-local-server dhcpv6 group IPv6-Group01 interface ge-0/0/0.0 set system services dhcp-local-server dhcpv6 group IPv6-Group02 interface ge-0/0/2.0 // added after NAT64 Day set security alg traceoptions file DebugDNS set security forwarding-options family inet6 mode flow-based set security nat source rule-set NAT64-2 from zone Clients-IPv6 set security nat source rule-set NAT64-2 to zone Transport-IPv4 set security nat source rule-set NAT64-2 rule NAT64 Source match source-address 2001:1702:6:7::/64 set security nat source rule-set NAT64-2 rule NAT64 Source match destination-address 0.0.0.0/0 set security nat source rule-set NAT64-2 rule NAT64 Source then source-nat interface set security nat static rule-set NAT64 from zone Clients-IPv6 set security nat static rule-set NAT64 rule NAT64 INET match destination-address 64:ff9b::/96 set security nat static rule-set NAT64 rule NAT64 INET then static-nat inet

# **Complete configuration SRX300 (continued)**

set security nat static rule-set NAT46 from zone Transport-IPv4 set security nat static rule-set NAT46 rule NAT46 Pool match source-address 0.0.0.0/0 set security nat static rule-set NAT46 rule NAT46 Pool match destination-address 192.168.21.128/25 set security nat static rule-set NAT46 rule NAT46 Pool then static-nat prefix 2001:1702:6:6::80/121 set security policies from-zone Clients-IPv6 to-zone Transport-IPv4 policy 000 AllowAll match source-address any set security policies from-zone Clients-IPv6 to-zone Transport-IPv4 policy 000 AllowAll match destination-address any set security policies from-zone Clients-IPv6 to-zone Transport-IPv4 policy 000 AllowAll match application any set security policies from-zone Clients-IPv6 to-zone Transport-IPv4 policy 000 AllowAll then permit set security policies from-zone Transport-IPv4 to-zone Clients-IPv6 policy 000 AllowAny match source-address any set security policies from-zone Transport-IPv4 to-zone Clients-IPv6 policy 000 AllowAny match destination-address any set security policies from-zone Transport-IPv4 to-zone Clients-IPv6 policy 000 AllowAny match application any set security policies from-zone Transport-IPv4 to-zone Clients-IPv6 policy 000 AllowAny then permit set security traceoptions file DebugDNS set security zones security-zone Clients-IPv6 interfaces ge-0/0/0.0 host-inbound-traffic system-services all set security zones security-zone Clients-IPv6 interfaces qe-0/0/2.0 host-inbound-traffic system-services all set security zones security-zone Transport-IPv4 interfaces ge-0/0/1.1012 host-inbound-traffic system-services all set security zones security-zone MGMT interfaces ge-0/0/1.1111 host-inbound-traffic system-services all set interfaces ge-0/0/0 unit 0 family inet6 address 2001:1702:6:6::10/64 set interfaces ge-0/0/0 unit 0 family inet6 address fe80::6:0:0:10/64 set interfaces ge-0/0/1 vlan-tagging set interfaces ge-0/0/1 unit 1012 vlan-id 1012 set interfaces ge-0/0/1 unit 1012 family inet address 10.1.241.30/24 set interfaces ge-0/0/1 unit 1012 family inet6 address 2001:1702:6:1012::30/64

## AWK GROUP

## **Complete configuration SRX300 (continued)**

set interfaces ge-0/0/1 unit 1012 family inet6 address 2001:1702:6:1012::30/64 set interfaces ge-0/0/1 unit 1012 family inet6 address fe80::1012:0:0:30/64 set interfaces ge-0/0/1 unit 1111 vlan-id 1111 set interfaces ge-0/0/1 unit 1111 family inet address 10.1.224.30/24 set interfaces ge-0/0/2 unit 0 family inet6 address 2001:1702:6:7::10/64 set interfaces ge-0/0/2 unit 0 family inet6 address fe80::7:0:0:10/64 set interfaces lo0 unit 0 family inet address 192.168.21.254/32 set snmp location CHZH01 set snmp contact "Gabriel Mueller <qabriel.mueller@awk.ch>" set snmp community ... authorization read-only set snmp community ... clients 10.1.233.0/24 set routing-options rib inet6.0 static route ::/0 next-hop 2001:1702:6:1012::10 set routing-options static route 0.0.0.0/0 next-hop 10.1.241.10 set routing-options static route 10.1.233.0/24 next-hop 10.1.224.10 set protocols router-advertisement interface ge-0/0/0.0 max-advertisement-interval 60 set protocols router-advertisement interface ge-0/0/0.0 min-advertisement-interval 5 set protocols router-advertisement interface ge-0/0/0.0 managed-configuration set protocols router-advertisement interface ge-0/0/0.0 other-stateful-configuration set protocols router-advertisement interface qe-0/0/0.0 prefix 2001:1702:6:6::/64 no-autonomous set protocols router-advertisement interface ge-0/0/0.0 prefix ::/0 valid-lifetime 36001 set protocols router-advertisement interface ge-0/0/0.0 prefix ::/0 preferred-lifetime 36000 set protocols router-advertisement interface qe-0/0/0.0 prefix ::/0 no-autonomous

## AWK GROUP

## **Complete configuration SRX300 (continued)**

set protocols router-advertisement interface ge-0/0/2.0 max-advertisement-interval 60 set protocols router-advertisement interface qe-0/0/2.0 min-advertisement-interval 5 set protocols router-advertisement interface ge-0/0/2.0 other-stateful-configuration set protocols router-advertisement interface qe-0/0/2.0 dns-server-address 64:ff9b::0808:0808 set protocols router-advertisement interface qe-0/0/2.0 dns-server-address 64:ff9b::0808:0404 set protocols router-advertisement interface ge-0/0/2.0 prefix 2001:1702:6:7::/64 set access address-assignment pool IPv6-Pool01 family inet6 prefix 2001:1702:6:6::/64 set access address-assignment pool IPv6-Pool01 family inet6 range 1 low 2001:1702:6:6::80/128 set access address-assignment pool IPv6-Pool01 family inet6 range 1 high 2001:1702:6:6::ff/128 set access address-assignment pool IPv6-Pool01 family inet6 dhcp-attributes maximum-lease-time 1800 set access address-assignment pool IPv6-Pool01 family inet6 dhcp-attributes grace-period 300 set access address-assignment pool IPv6-Pool01 family inet6 dhcp-attributes dns-server 64:ff9b::0a01:4732 set access address-assignment pool IPv6-Pool01 family inet6 dhcp-attributes dns-server 64:ff9b::0a01:4733 set access address-assignment pool IPv6-Pool02 family inet6 prefix 2001:1702:6:7::/64 set access address-assignment pool IPv6-Pool02 family inet6 range 1 low 2001:1702:6:7::20/128 set access address-assignment pool IPv6-Pool02 family inet6 range 1 high 2001:1702:6:7::ff:ff/128 set access address-assignment pool IPv6-Pool02 family inet6 dhcp-attributes maximum-lease-time 36000 set access address-assignment pool IPv6-Pool02 family inet6 dhcp-attributes grace-period 3600 set access address-assignment pool IPv6-Pool02 family inet6 dhcp-attributes dns-server 64:ff9b::0808:0808 set access address-assignment pool IPv6-Pool02 family inet6 dhcp-attributes dns-server 64:ff9b::0808:0404

Links / References

**RFC 6052 - IPv6 Addressing of IPv4/IPv6 Translators**